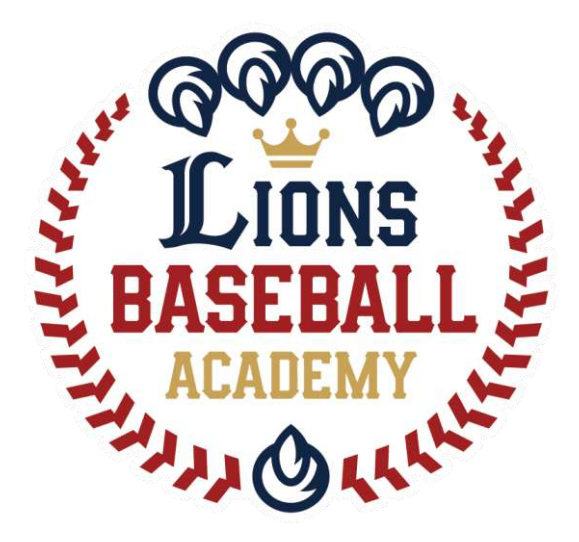

# 会員管理システム「hacomono」 <利用方法 編>

※ご利用ガイドの操作画面は、ご利用端末(PC/スマートフォン)により異なる場合がございます。 ※一部のイメージ画像は、スポーツアカデミーの画面を使用しております。

ライオンズベースボールアカデミー事務局

1

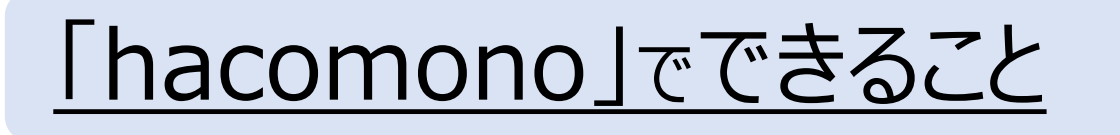

## ①会員情報管理

事務局からの連絡はhacomonoに登録のアドレス宛にご連絡します。

②会費決済/契約状況確認/支払い履歴確認

クレジットカードの変更や、支払い履歴が確認できます。

③レッスンスケジュール確認/欠席連絡 マイページでスケジュールを確認、欠席連絡はボタン1つで完了します。

- ④ベースボールアカデミー限定アイテムの購入 ウェア・キャップをはじめ各種アイテムの購入もhacomonoで完結します。
- ⑤追加レッスン/オープンクラスなどの申込み

募集型のレッスン/イベントはマイページから申込みいただけます。

## ⑥お知らせの確認

お知らせやLBAのルールを掲載予定です。

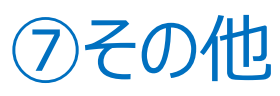

P.3-

P.5-

P.6-

P.8-

P.9-

P.11-

P.12-

# ①会員情報管理

## <ログイン画面URL> <u>https://lionssportsacademy.hacomono.jp/home</u>

ログアウト

## ログイン

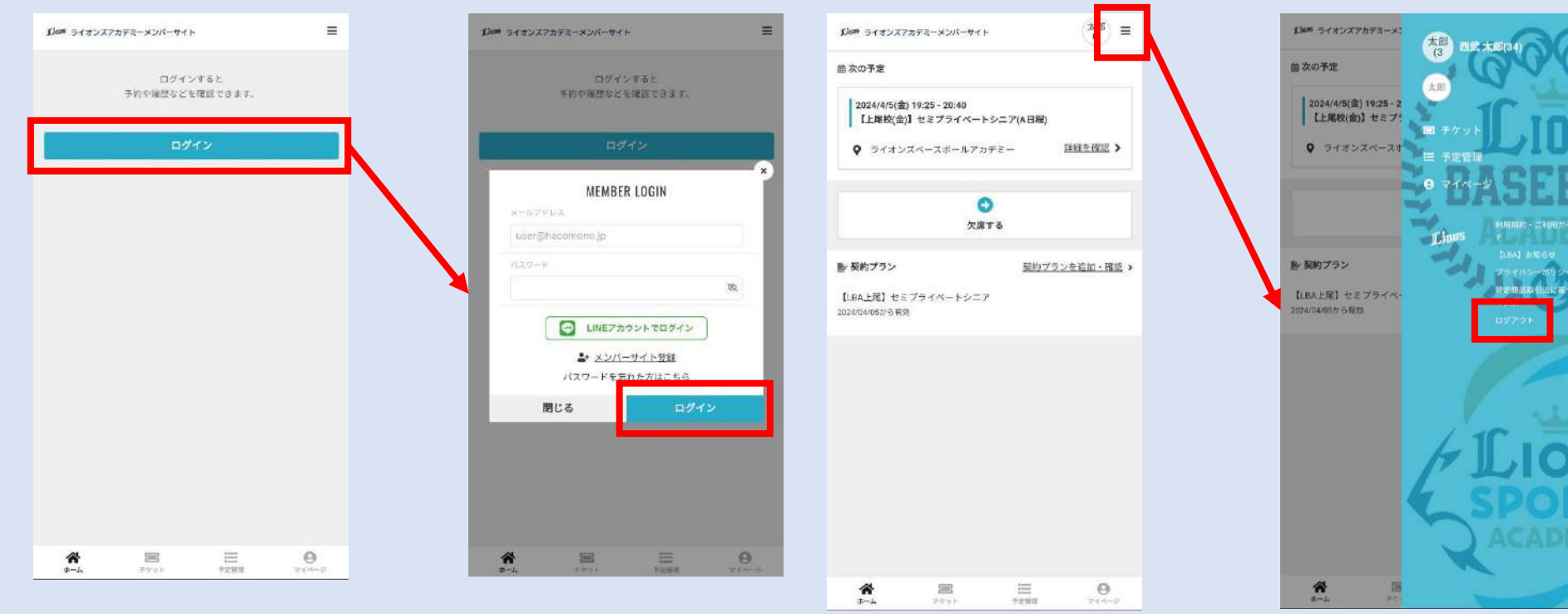

### ※「LINEアカウントでログイン」は 現在ご利用いただけません。

## 「hacomono」のマイページにて、以下の手続きが行えます。

- プロフィール変更
  氏名/住所/緊急連絡先の変更が可能です。
  生年月日/性別は変更できませんので、誤登録の際は事務局までご相談ください。
- 2. パスワード変更 必要に応じてご利用ください。
- 3. メールアドレス変更 メールアドレス変更の際は、ご自身で変更をお願いします。
- クレジットカード設定
  クレジットカード情報の変更は、ご自身でお願いします。
- 5. 家族アカウント設定 ご兄弟/家族で受講される場合は、こちらから追加登録が可能です。

く方法>マイページ下部の「アカウント設定」を選択して、各ページへお進みください。

# ②会費決済/契約状況確認/支払い履歴確認

★会費決済(クレジットカード情報の管理) LBAの決済は、「hacomono」に登録いただいた クレジットカードに対して行います。 クレジットカードの変更があった場合は、 ご自身で更新手続きをお願いします。

## 決済日:毎月20日に翌月月謝を請求 ※初月のみ2か月分を決済いたします。

★契約状況確認 マイページ内の「契約管理」より、 現在受講中のクラス情報を確認できます。

★支払い履歴確認 マイページ下部の「購入・利用履歴」より、決済履歴や ご購入いただいたアイテムの履歴を確認いただけます。

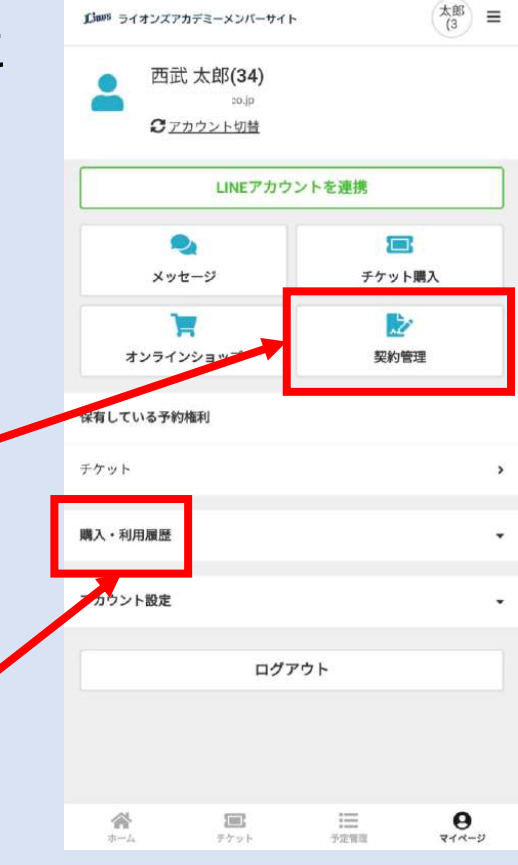

③レッスンスケジュール確認/欠席連絡

参加クラスの次回レッスン日は、 ホーム画面に表示されます。

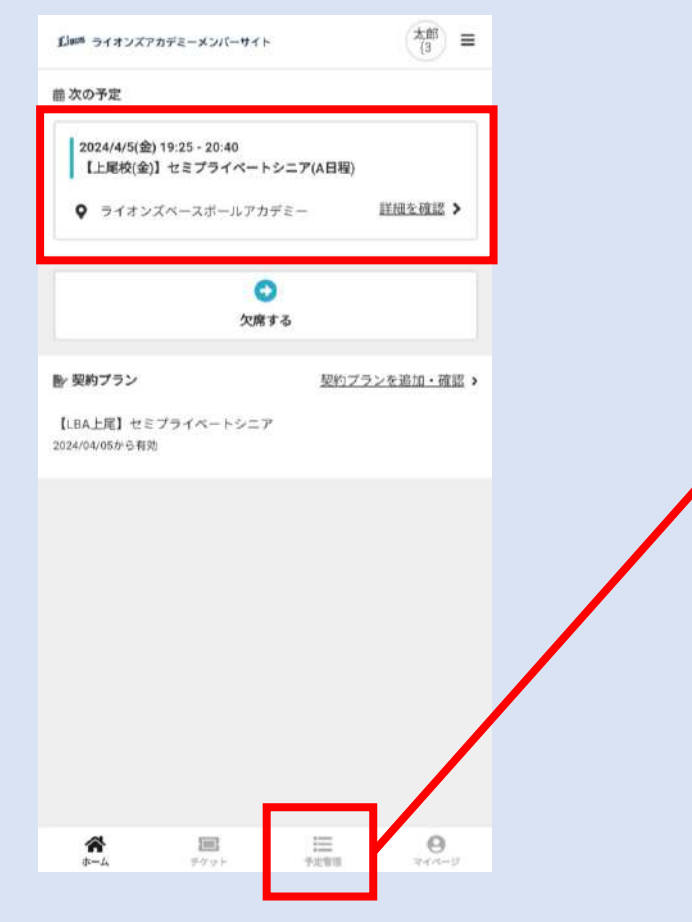

### 今後のレッスン予定は、 ホーム画面下部のメニューより 「予定管理」を選択してください。

| 自月                                                               | で表示                                                                                                    | Ⅲ 週で表示                                 |
|------------------------------------------------------------------|----------------------------------------------------------------------------------------------------|----------------------------------------|
|                                                                  | 2024年4月                                                                                                  | 1                                      |
| ~                                                                | カレンダーを表示                                                                                                 | <u>ta</u> •                            |
| <b>z</b> ⇔                                                       |                                                                                                    |                                        |
| THE                                                              |                                                                                                    |                                        |
| 2024/4/5(金) 19:                                                  | 25 - 20:40<br>オミプライペートショ                                                                                 |                                        |
| 【上尾校(金)】<br>程)                                                   | 22/21/2-122                                                                                              | - <i>7</i> (A 🗆                        |
| 0 54xyZA                                                         | (ースボールアカデミー                                                                                              |                                        |
| ¥ 2192A                                                          |                                                                                                    |                                        |
|                                                                  |                                                                                                    |                                        |
|                                                                  | 欠席する                                                                                                    |                                        |
|                                                                  | 欠席する                                                                                                    |                                        |
|                                                                  | 欠席する<br>着 <u>Googleカレンダー</u>                                                                             | ご追加する                                  |
|                                                                  | 欠席する<br>着 <u>Googleカレンダー</u>                                                                             | 二道加する                                  |
| 2024/4/12(金) 19                                                  | 欠席する<br>昔 <u>Googleカレンダー</u><br>:25 - 20:40<br>セミブライペートション                                               | <u>ご追加する</u><br>- ア(A日                 |
| 2024/4/12(金) 19<br>【上尾校(金)】<br>程)                                | 欠席する<br>着 <u>Googleカレンダー</u><br>:25 - 20:40<br>セミプライベートシェ                                                | <u>ご道加する</u><br>ニア(A日                  |
| 2024/4/12(金) 19<br>【上尾校(金)】<br>程)<br>♀ ライオンズへ                    | 欠席する<br>着 Googleカレンダー<br>25 - 20:40<br>セミプライベートシニ<br>ニースボールアカデミー                                         | <u>ご追加する</u><br>ニア(A日                  |
| 2024/4/12(金) 19<br>【上尾校(金)】<br>程)<br>♀ ライオンズへ                    | 欠席する<br>着 <u>Googleカレンダー</u><br>1:25 - 20:40<br>セミプライペートシニ<br>1:ースボールアカデミー                               | <u>二道加する</u><br>ニア(A日                  |
| 2024/4/12(金) 19<br>【上尾校(金)】<br>程)<br>♀ ライオンズへ                    | 欠席する<br>着 Googleカレンダー<br>1:25 - 20:40<br>セミプライペートシニ<br>1:ースボールアカデミー<br>欠席する                              | <u>-追加する</u><br>- ア(A日                 |
| 2024/4/12(金) 19<br>【上尾校(金)】<br>程)<br>♀ ライオンズベ                    | 欠席する<br>着 Googleカレンダー<br>25 - 20:40<br>セミプライベートシニ<br>ニースボールアカデミー<br>欠席する                                 | <u>ご道加する</u><br>ニア(A日                  |
| 2024/4/12(金) 19<br>【上尾校(金)】<br>程)<br>♀ ライオンズへ                    | 欠席する<br>音 Geogleカレンダー<br>25 - 20:40<br>セミブライベートシニ<br>にースボールアカデミー<br>欠席する<br>音 Geogleカレンダー                | <u>ご道加する</u><br>ニア(A日<br>こ返加する         |
| 2024/4/12(金)15<br>【上尾校(金)】<br>程)<br>♀ ライオンズへ                     | 欠席する<br>音 Googleカレンダー<br>*25 - 20:40<br>セミプライベートシニ<br>にスポールアカデミー<br>欠席する<br>音 Googleカレンダー                | <u>ご追加する</u><br>こ <b>ア(A日</b><br>こ返加する |
| 2024/4/12(金) 19<br>【上尾校(金)】<br>程)<br>♀ ライオンズへ<br>2024/4/19(金) 19 | 欠席する<br>着 Googleカレンダー<br>*25 - 20:40<br>セミプライペートシニ<br>にスポールアカデミー<br>欠席する<br>着 Googleカレンダー<br>*25 - 20:40 | <u>ご追加する</u><br>こア(A日<br><u>ご追加する</u>  |

※予備日は掲載いたしません。

※中止や振替でレッスン日が 変更になる場合は、順次こちらの スケジュールを更新いたします。

※イベントやオープンクラスにお申込みいただくとこちらに表示されます。

### 欠席するとき

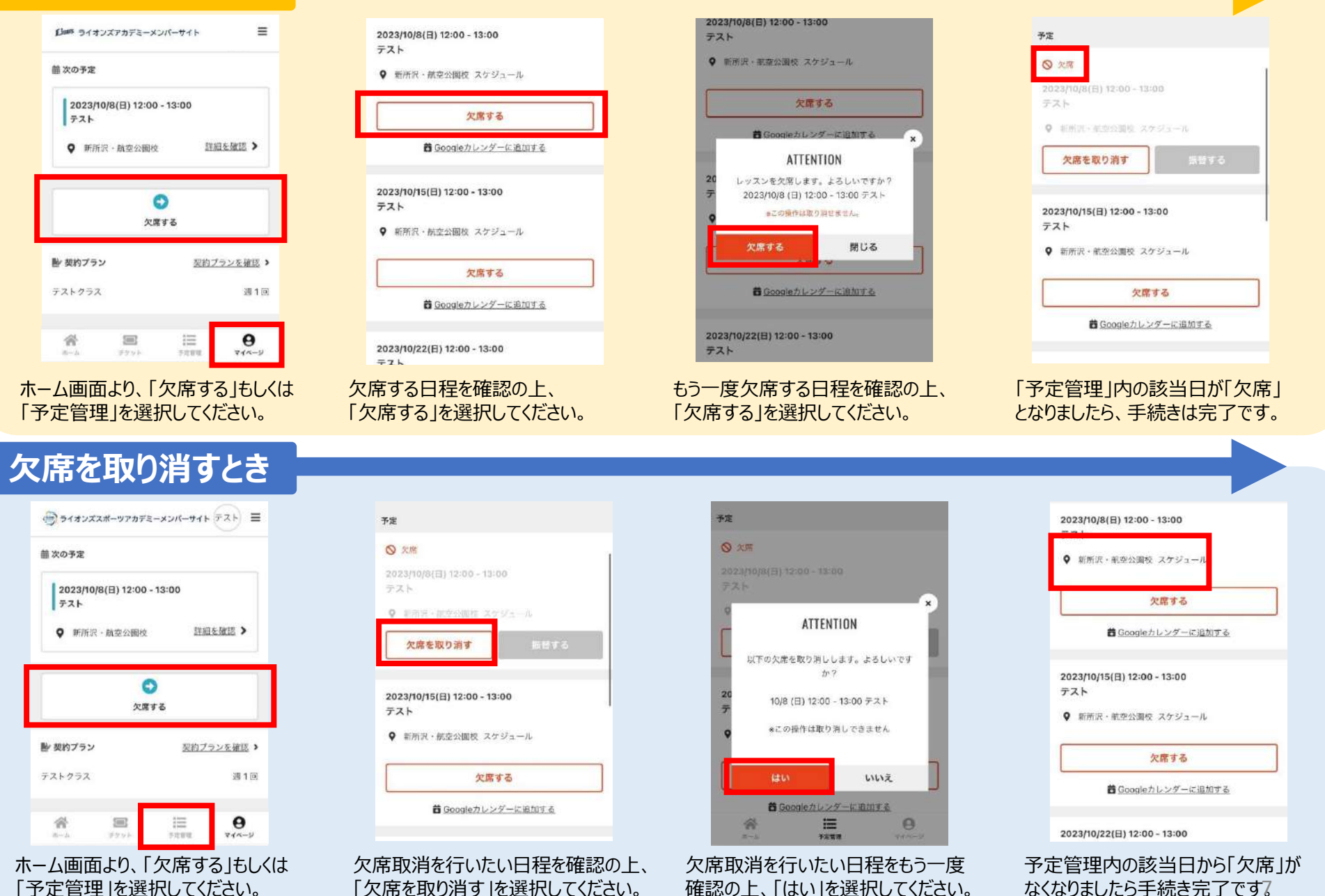

なくなりましたら手続き完了です?

「予定管理」を選択してください。

「欠席を取り消す」を選択してください。

)ベースボールアカデミー限定アイテムの購入

### 購入方法

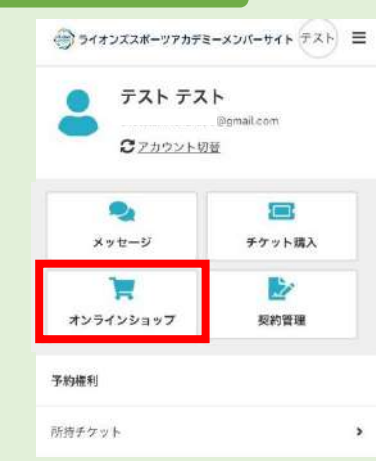

#### 1. マイページより 「オンラインショップ」を選択。

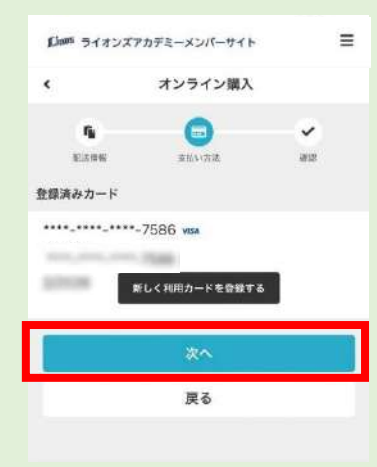

5.「登録済みカード」に間違いがないかご確認の上、「次へ」を選択。

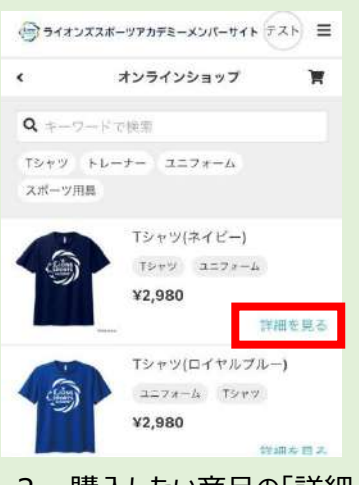

#### 2. 購入したい商品の「詳細 を見る」を選択。

■数量及び価格価格 ・購入明細をご確認下さい。

■支払方法と支払時期 ・ご請求は物品購入時に発生し、ご登録いただいた各クレジ ットカード会社との契約にもとづき、お客様の口座からの引 値しとなります。

- ■引き渡し時期 ・クレジットカード利用の承認が下りた後、2週期以内に発送 いたします。
- ●交換:認品不良 ・局価に欠額がある場合を探念、差価・交換、送価は発売け で含ません。 ・不良品の場合は目以内に以下メールアドレスまででご連結 ください。送料は当社負担で良品と交換させていただきま す。

連結先: Isa@seibulions.co.jp

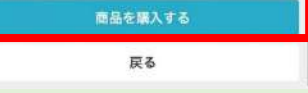

6. 注文情報に間違いないかご確認の上、「商品を購入する」を選択。

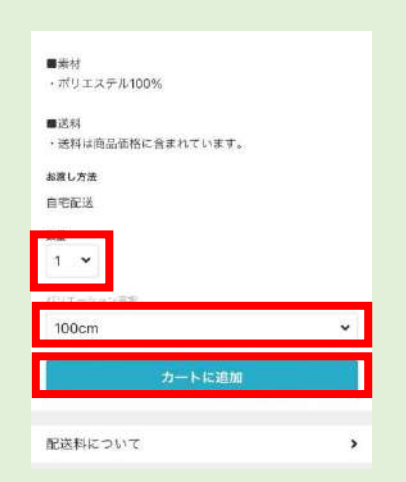

#### 3.「数量」「サイズ」「カラー」などを 選択の上、「カートに追加」を選択

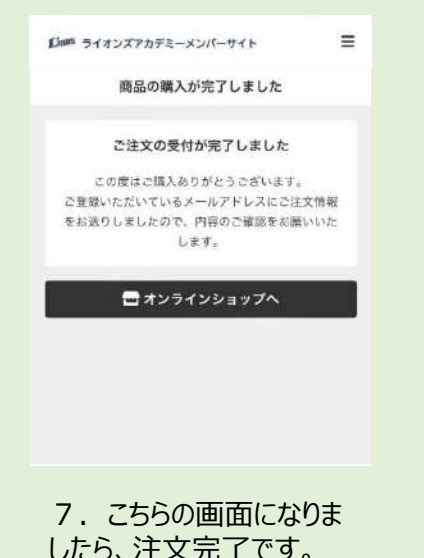

姓 (カナ) 名 (カナ) 電話員手 20 08012345678 電話員 23 4567 Hit 23 4567 所沢市 上山口2135 ビル・マンション名などがある場合

#### 4. 記載されている情報に間違いが ないかご確認の上、「次へ」を選択。

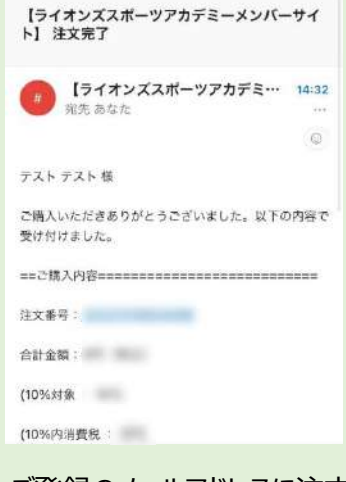

8. ご登録のメールアドレスに注文完 了のメールが届きます。

⑤追加レッスン/オープンクラスなどの申込み

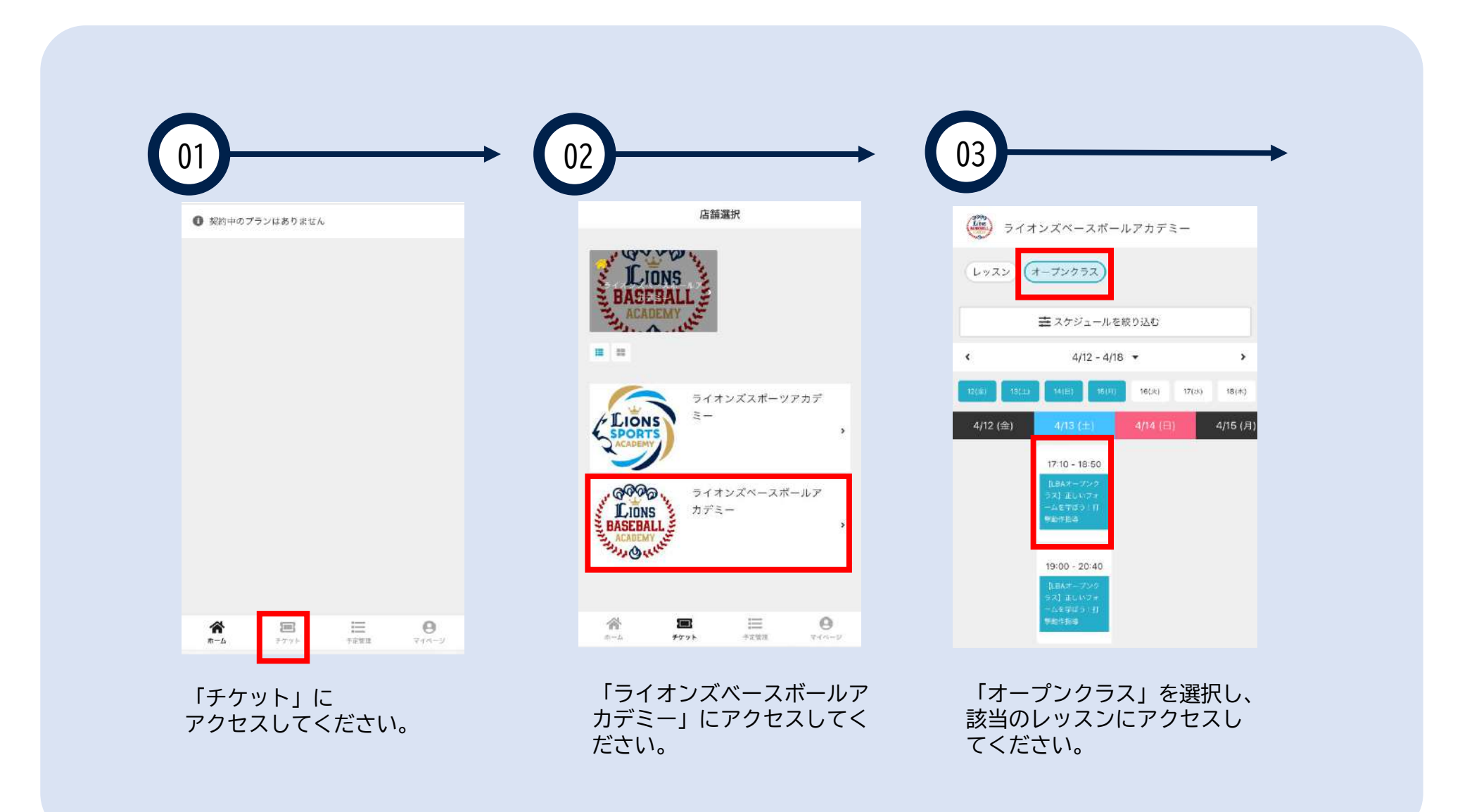

⑤追加レッスン/オープンクラスなどの申込み

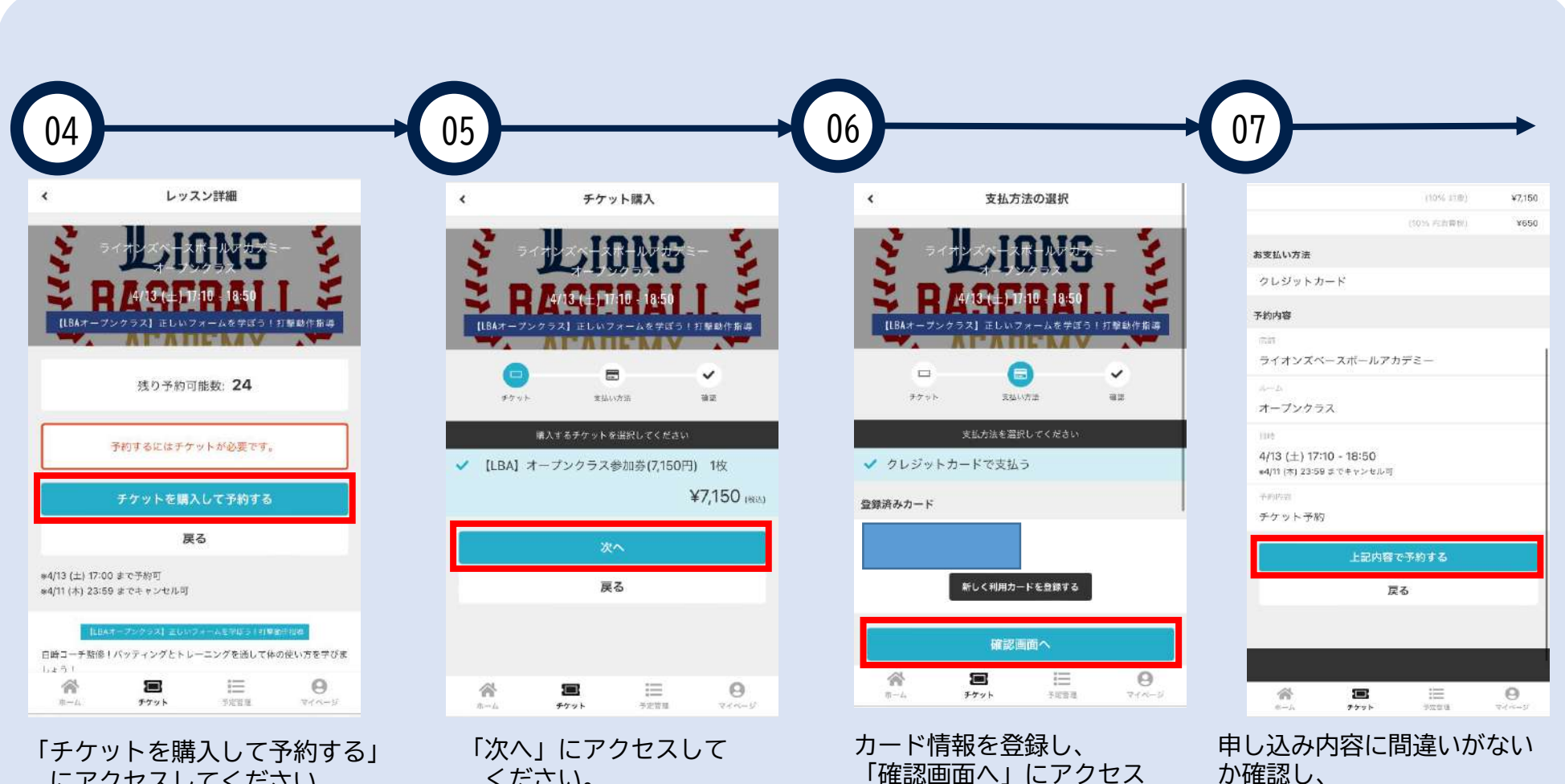

にアクセスしてください。

ください。

「確認画面へ」にアクセス してください。

「上記内容で予約する」を クリックすれば予約完了です。

# ⑥お知らせの確認

## お知らせは以下のページでご確認ください

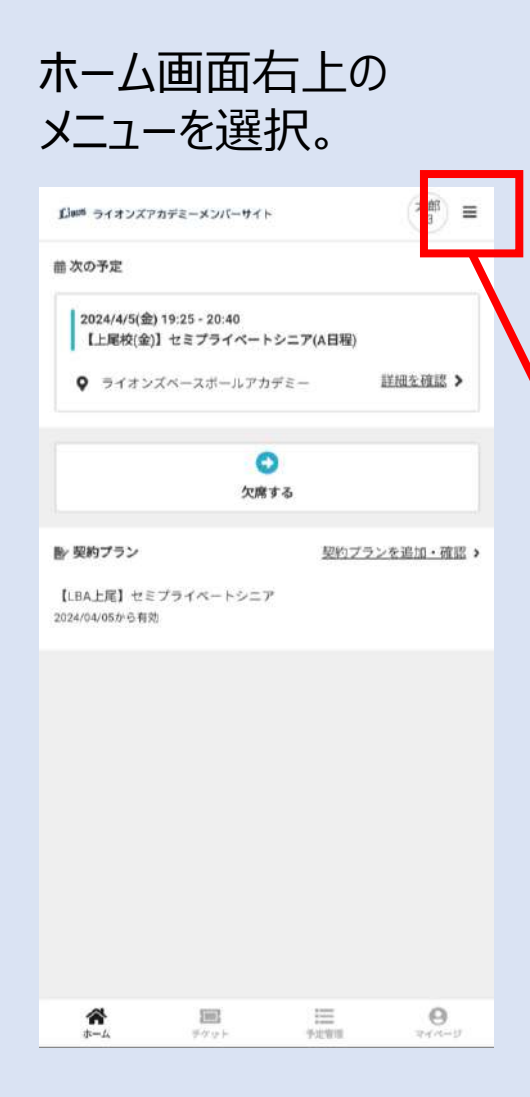

### 【LBA】お知らせを選択

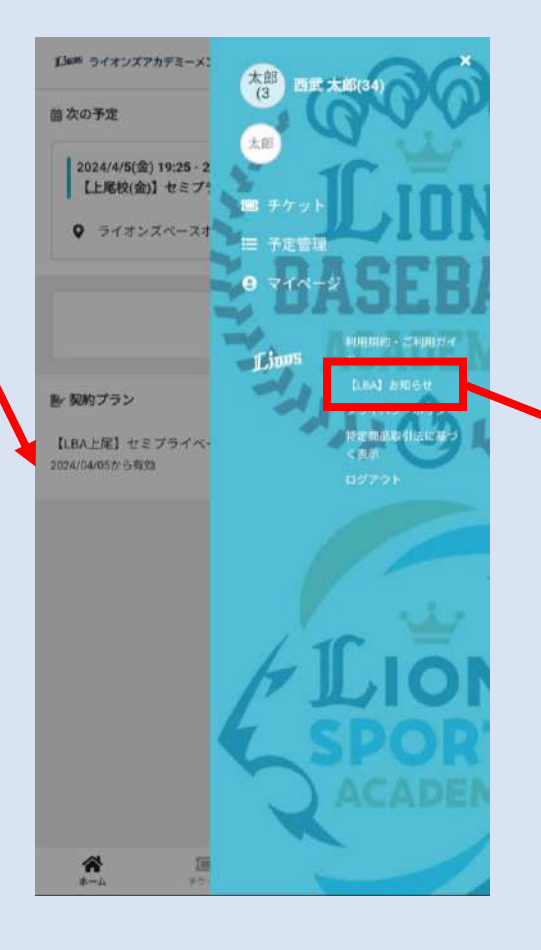

### こちらのページを 随時更新いたします。

#### LBA事務局からのお知らせ

ライオンズベースボールアカデミーにご入会いただきありがと うございます。 LBA生向けのお知らせはこちらに掲載いたしますので、ご確認 をお願いします。

以下 準備中..

#### 特集

このニュースレターで特集している項目のリスト

#### 必要なアクション

必要なアクションのリスト

#### ナレッジベースのハイライト

人気の新ページ:

- ・ ページ1
- ・ページ2

#### ニュース&役立つリソース

• 興味深いニュースとリソースのリスト

#### 人気製品の最新情報

最近リリースされた製品、これからリリースされる製品:

<u>最近リリースされた製品</u>

機能1:

※現在準備中 休会ルールなども掲載予定 その他

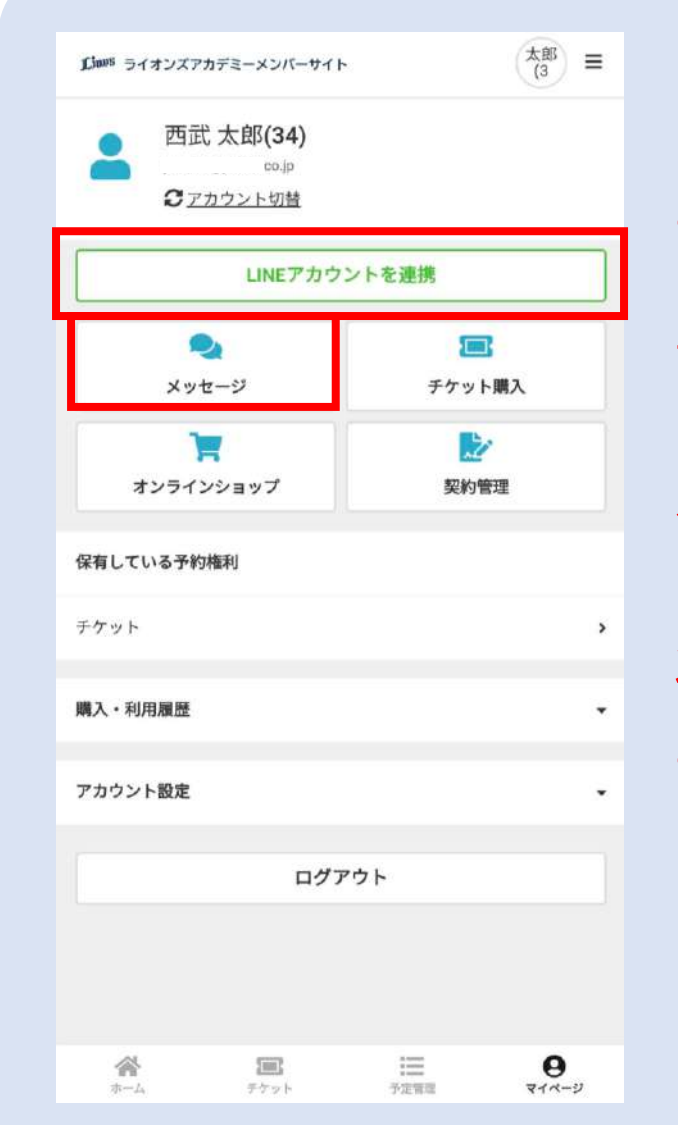

「LINEアカウントを連携」と「メッセージ」は ご利用いただけません。

誤ってLINE連携を使用した場合、 ライオンズスポーツアカデミーの 公式LINEアカウントにつながります。

将来的に、ライオンズベースボールアカデミーでも こちらの機能を使用することを検討しておりますが、 時期は未定です。